ΦΥΛΛΟ ΕΡΓΑΣΙΑΣ 1

1<sup>η</sup> δραστηριότητα

Στην επιφάνεια εργασίας βρείτε το εικονίδιο με το αριστερό κουμπί του ποντικιού. και κάντε διπλό κλικ

Θα εμφανιστεί το παρακάτω παράθυρο:

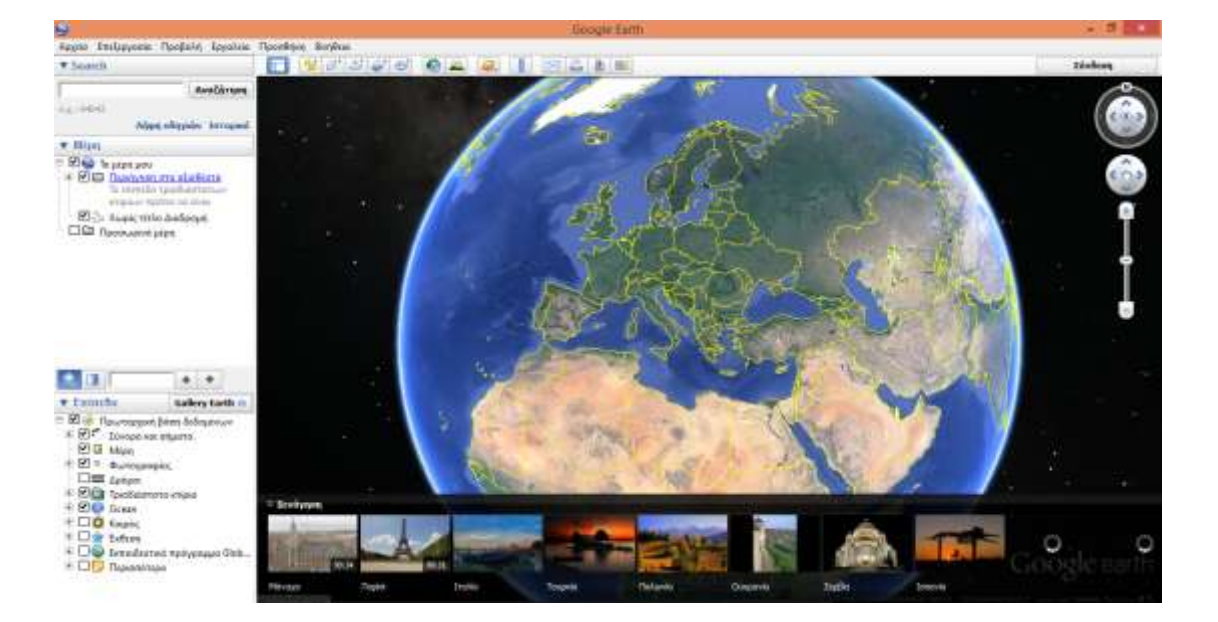

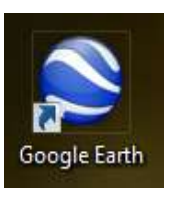

τα

Στο σημείο αναζήτησης γράψτε τη λέξη παλάτι Κνωσού και εστιάζοντας με το ποντίκι βρεθείτε στο ανάκτορο της Κνωσού.

Πατώντας σε κάθε εικονίδιο με το ποντίκι θα δείτε και τις αντίστοιχες εικόνες από το χώρο.

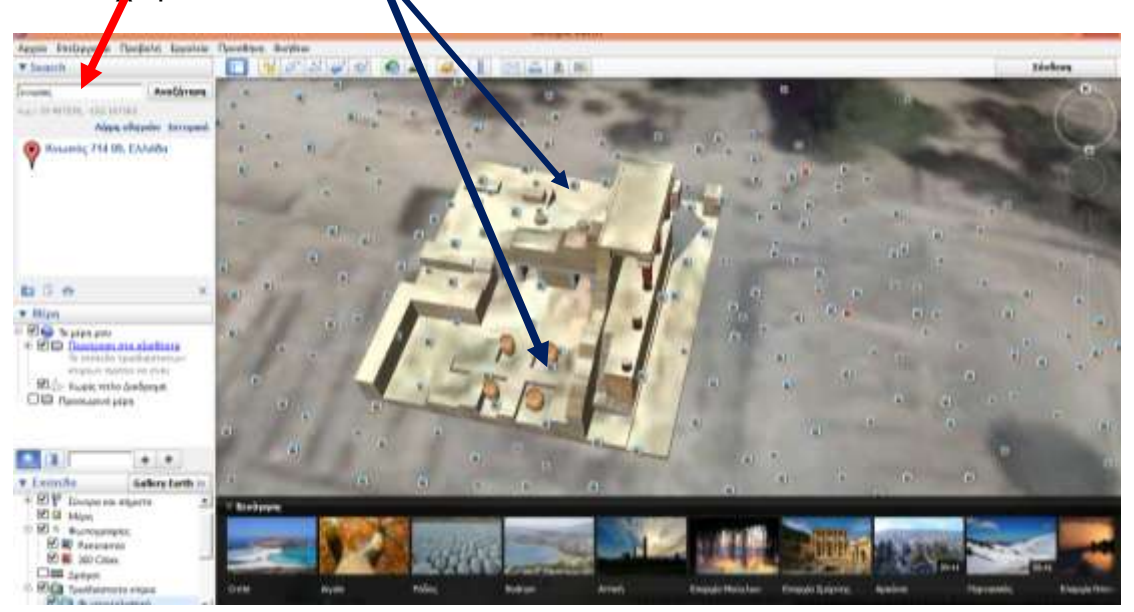

Στη συνέχεια, στο σημείο αναζήτησης πατήστε παλάτι Φαιστού και εστιάστε με το ποντίκι.

Πατώντας σε κάθε εικονίδιο με το ποντίκι θα δείτε και τις αντίστοιχες εικόνες από το χώρο.

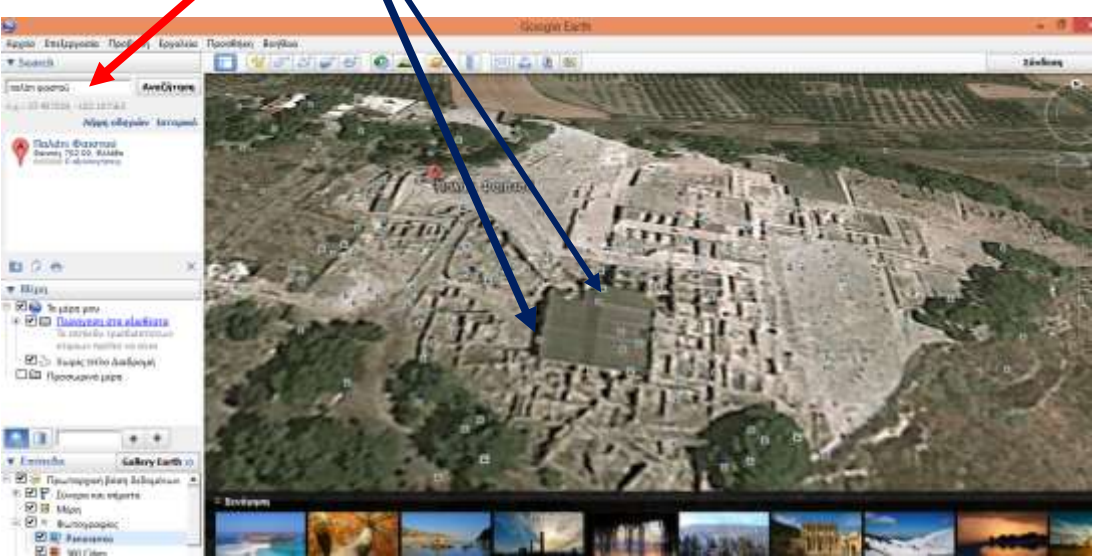

Η Φαιστός ή αλλιώς το Μινωικό Ανάκτορο της Φαιστού ήταν η δεύτερη σημαντικότερη πόλη της Κρήτης μετά από την Κνωσό και αποτελεί σήμερα σημαντικό αρχαιολογικό χώρο.

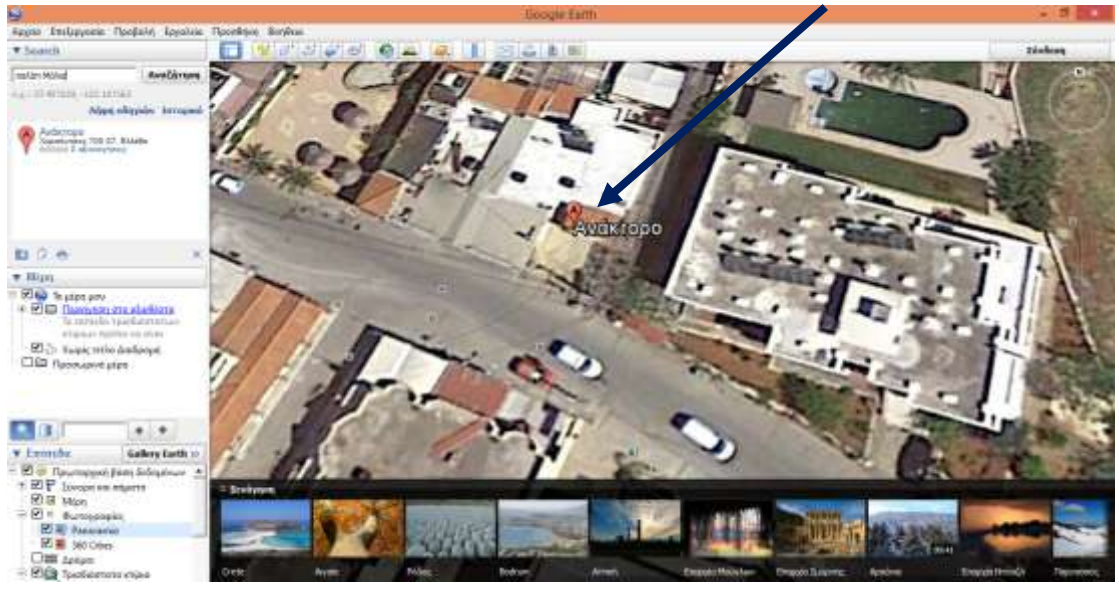

Συνεχίζουμε με τον ίδιο τρόπο και εντοπίζουμε την πόλη Μάλια.

<u>Στα ανατολικά των Μαλίων βρίσκεται το τρίτο σε μέγεθος ανάκτορο της</u> <u>Μινωικής Κρήτη.</u>

Ομοίως βρίσκουμε και το χωριό Ζάκρος.

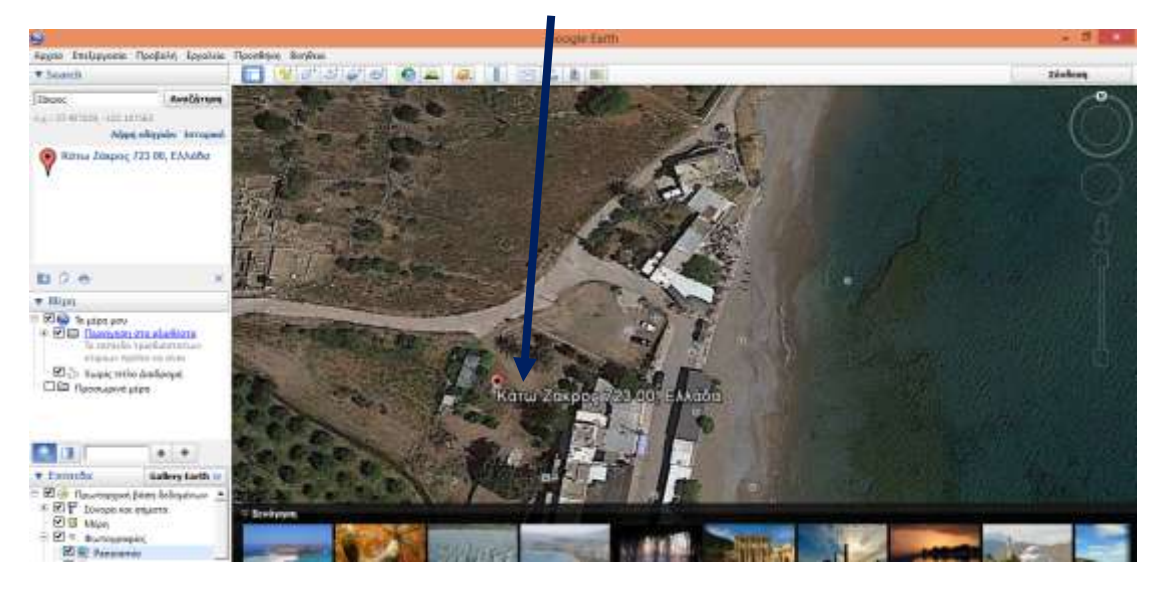

<u>Στην περιοχή βρίσκονται τα ερείπια της αρχαίας Μινωικής πόλης της Ζάκρου</u> <u>που είναι γνωστή για το Μινωικό Παλάτι της Ζάκρου, έναν από τους</u> <u>«θησαυρούς» του Μινωικού Πολιτισμού.</u>

Πατήστε το 💹 που βρίσκεται στα δεξιά της οθόνης για να βγείτε από το διαδίκτυο.

Τώρα δημιουργήστε έναν εννοιολογικό χάρτη με τις τέσσερις περιοχές της Κρήτης όπου βρέθηκαν μινωικά ανάκτορα.

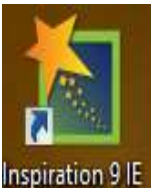

Στην επιφάνεια εργασίας βρείτε το εικονίδιο με το αριστερό κουμπί του ποντικιού. και κάντε διπλό κλικ

Στο παράθυρο που θα εμφανιστεί, κάντε κλικ στο εικονίδιο «DIAGRAM».

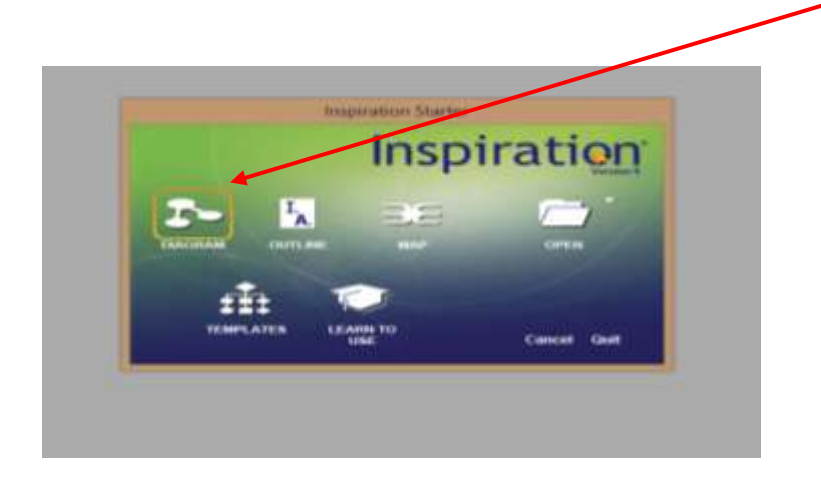

Θα εμφανιστεί η επιφάνεια του Inspiration.Μέσα στο γαλάζιο κυκλάκι γράψτε τη λέξη «Κρήτη».

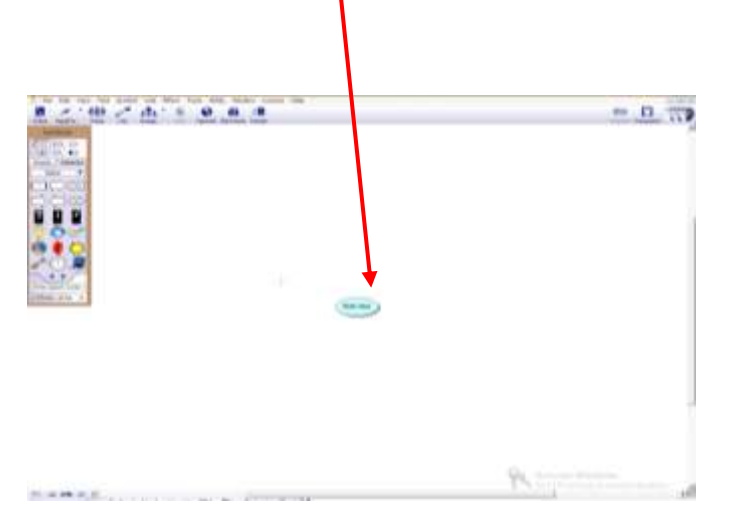

Κάντε κλικ στην επιφάνεια του **Inspiration** εκεί που θέλετε να φτιάξετε κυκλάκι. Φτιάξτε τέσσερα κυκλάκια γύρω από τη βασική ιδέα.

Με το σημάδι

κεντρική ιδέα.

προσθέστε βελάκια για να τα ενώσετε με την

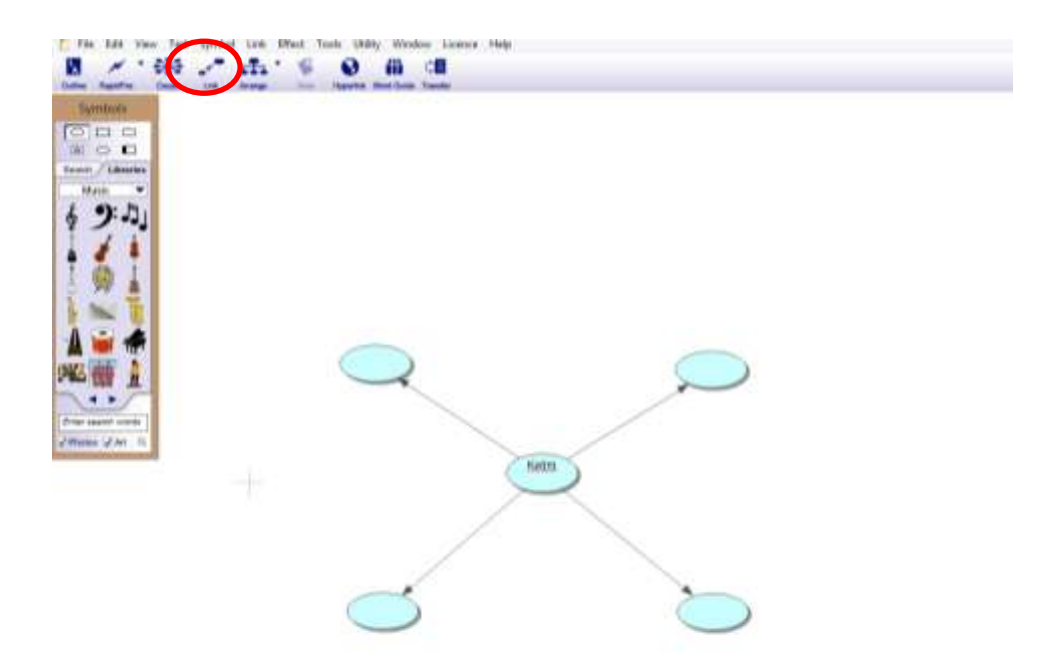

Έτσι σχηματίζεται ο εννοιολογικός σας χάρτης!!!

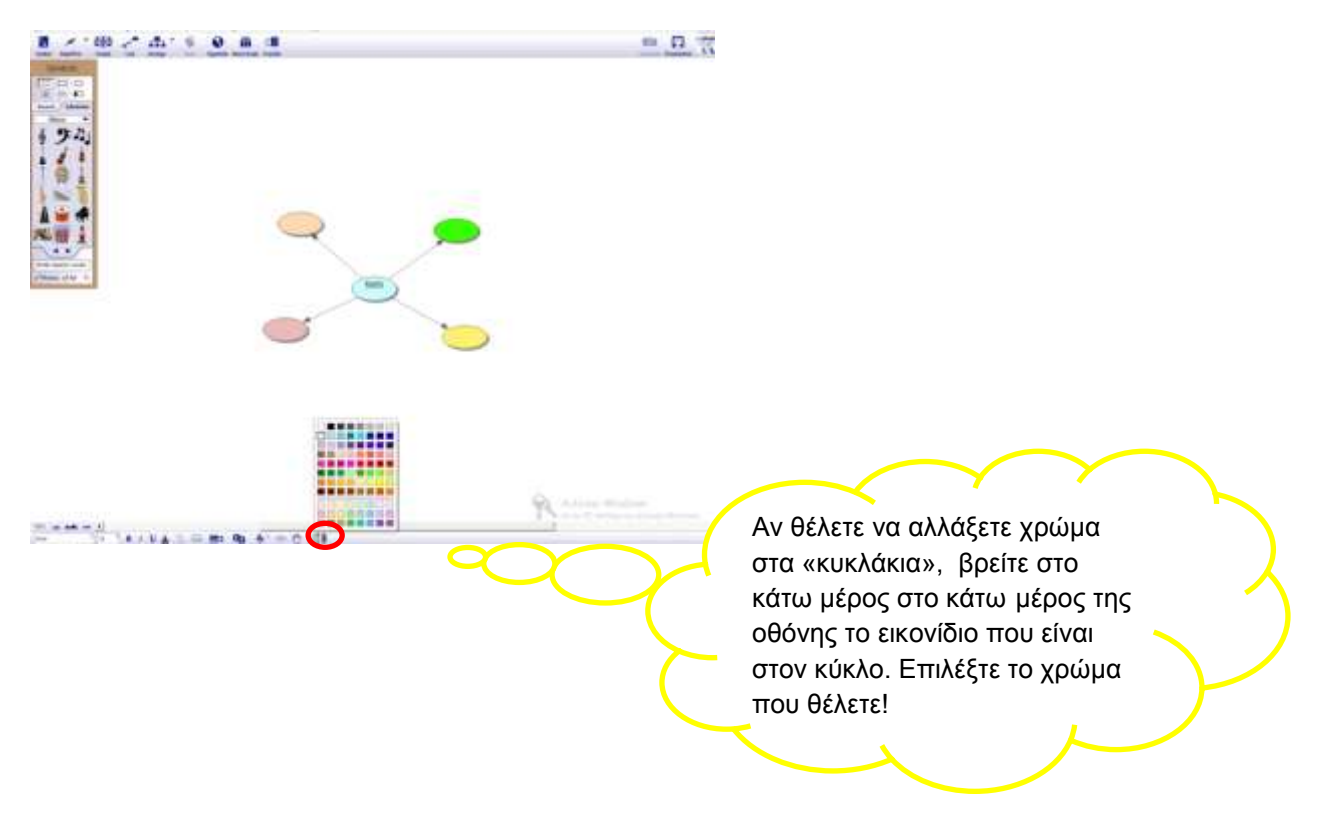

## Αν θέλετε να αλλάξετε χρώμα στα «κυκλάκια», στο κάτω μέρος της οθόνης

Τώρα συμπληρώστε στα «κυκλάκια» τις τέσσερις περιοχές της Κρήτης όπου βρέθηκαν μινωικά ανάκτορα.

Πατήστε το 💹 που βρίσκεται στα δεξιά της οθόνης για να βγείτε από το διαδίκτυο.

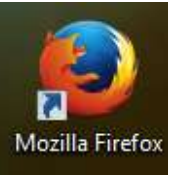

Στην επιφάνεια εργασίας βρείτε το εικονίδιο: και κάντε διπλό κλικ με το αριστερό κουμπί του ποντικιού.

Τώρα βρίσκεστε σε έναν ιστότοπο με την "ονομασία": <u>www.google.gr</u>.

| Google                               |                                      |
|--------------------------------------|--------------------------------------|
| Ελλάδα                               |                                      |
| Αναζήτηση Gliogle Αισθάνομαι τυχερός |                                      |
|                                      | Αναζήτηση Gliogle Αισθάνομαι τυχερός |

Στη λευκή μπάρα γράψτε <u>λογισμικό Παιδαγωγικού Ινστιτούτου</u> και μετά κάντε κλικ με το αριστερό κουμπί του ποντικιού στην επιλογή <u>«Αναζήτηση</u> <u>Google».</u>

## Πατήστε την πρώτη επιλογή και ανοίξτε την με αριστερό κλικ του ποντικιού.

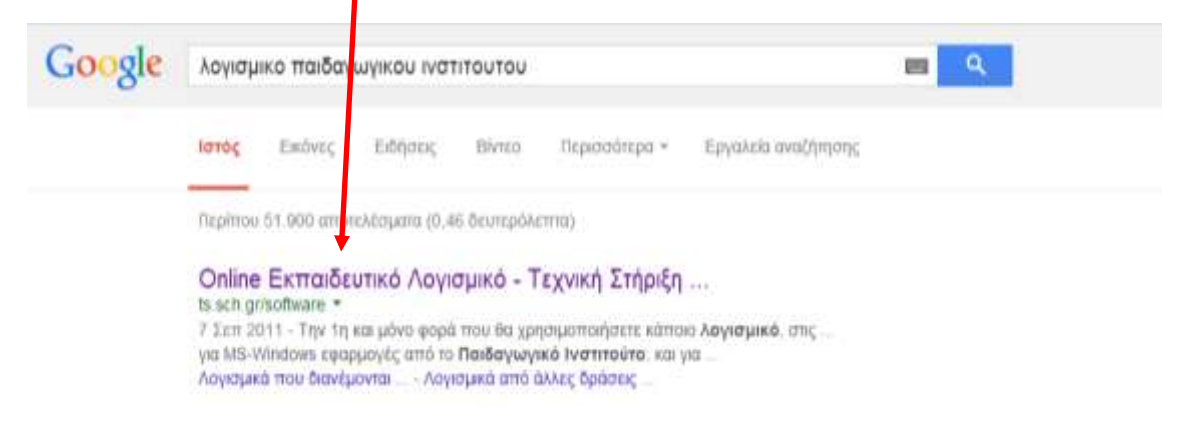

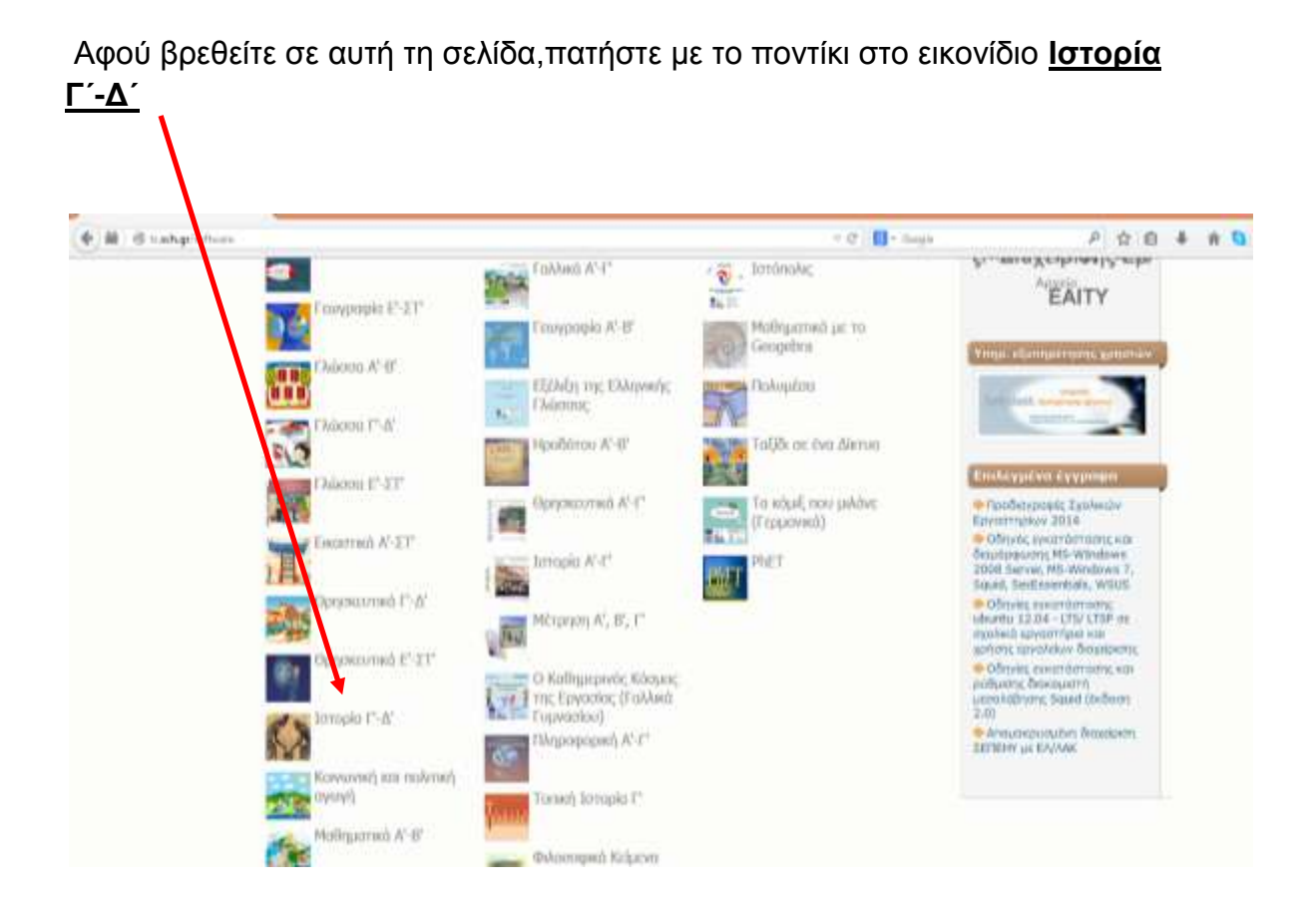

Θα εμφανιστεί στην οθόνη σας το παρακάτω παράθυρο:

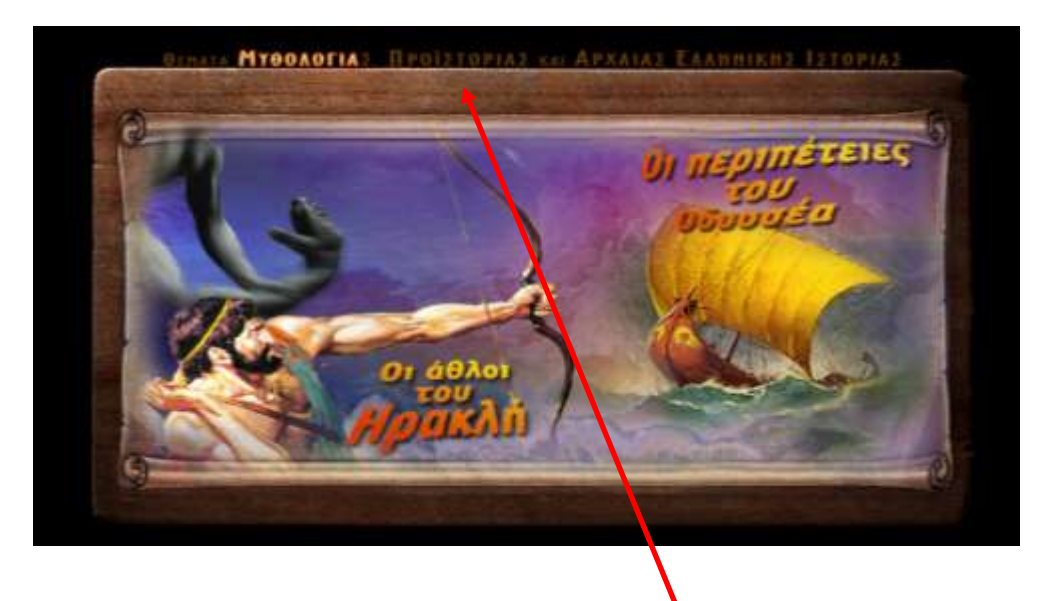

Επιλέξτε και ανοίξτε από τα θέματα την ΄΄Προϊστορία΄΄.

Πατήστε στη λέξη ΄΄ συνέχεια΄΄

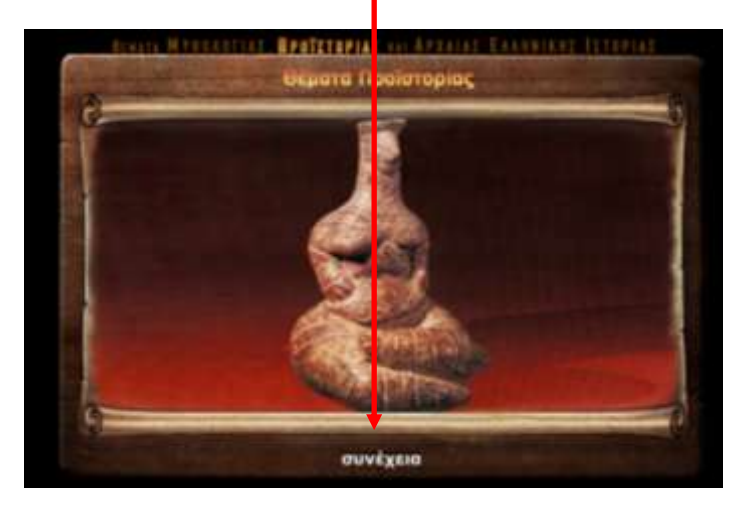

Θα εμφανιστεί η παρακάτω εικόνα όπου πρέπει να πατήσετε πάλι ΄΄συνέχεια΄΄.

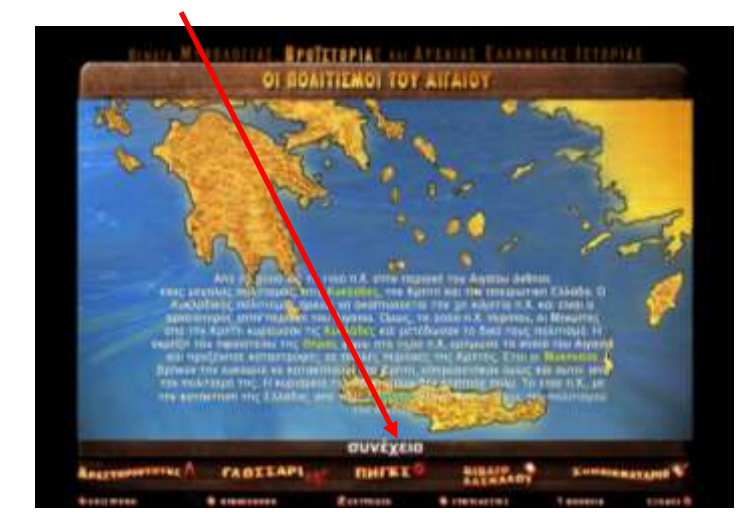

Έπειτα,επιλέξτε να πατήστε στο σημείο που γράφει **ΜΙΝΩΙΚΟΣ** ΠΟΛΙΤΙΣΜΟΣ.

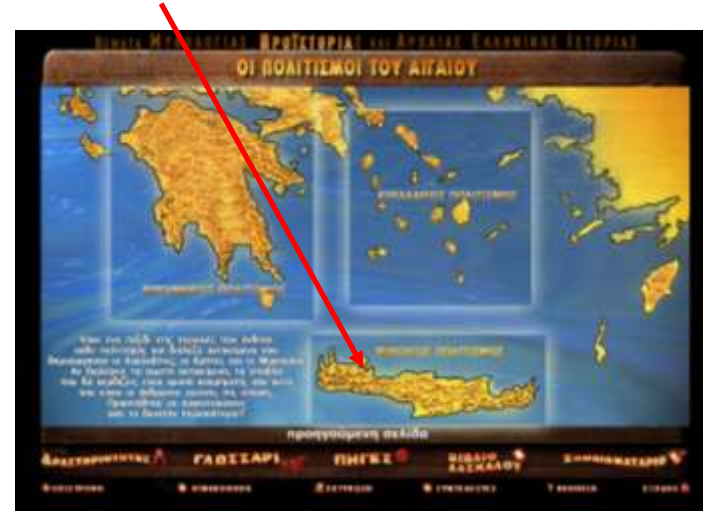

Θα εμφανιστεί στην οθόνη σας το παρακάτω παράθυρο.Επιλέξτε να ανοίξετε **μόνο τα δύο πρώτα εικονίδια** και διαλέγοντας τη σωστή απάντηση θα ακούσεις πληροφορίες για την αρχιτεκτονική του ανακτόρου της Κνωσού.

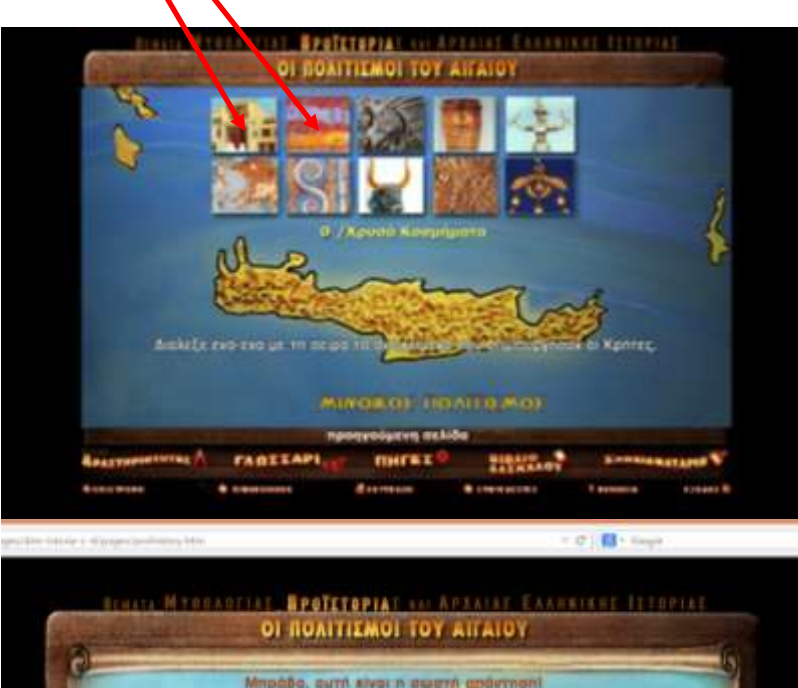

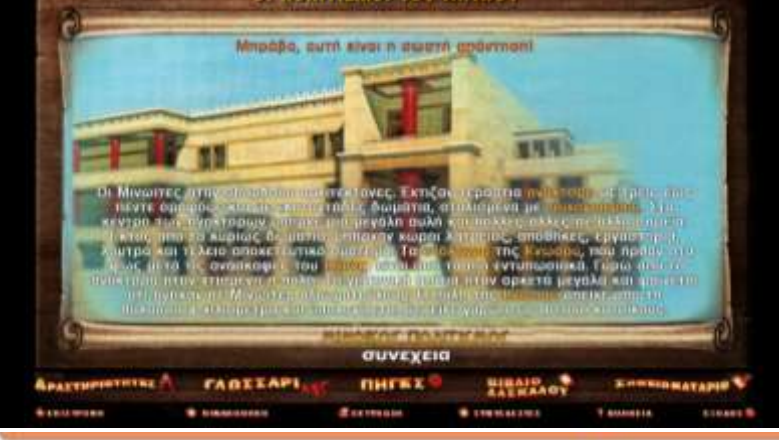

optime and optime contraction to a second